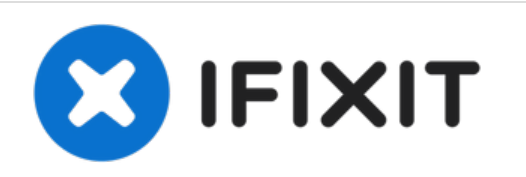

# Sostituzione case inferiore MacBook Air 13" inizio 2020

Guida per rimuovere o sostituire il case inferiore di un MacBook Air 13" di inizio 2020.

Scritto Da: Carsten Frauenheim

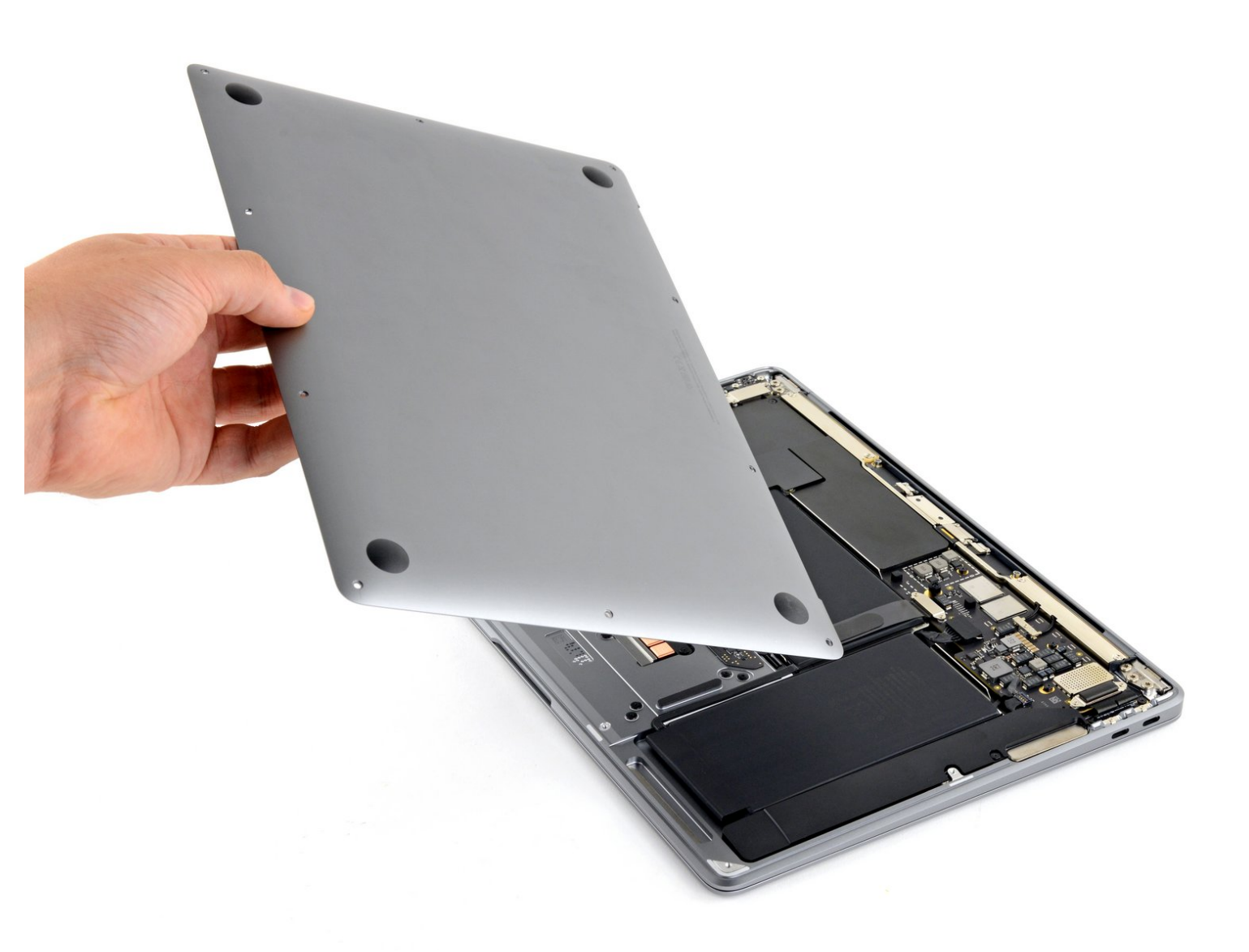

Questo documento Ã" stato generato su 2021-10-14 05:59:32 AM (MST).

# INTRODUZIONE

Usa questa guida per sostituire il case inferiore del tuo MacBook Air di inizio 2020 oppure per rimuoverlo se devi eseguire delle riparazioni.

| STRUMENTI:                                                                      | COMPONENTI:                                                                            |
|---------------------------------------------------------------------------------|----------------------------------------------------------------------------------------|
| <ul> <li>P5 Pentalobe Screwdriver Retina MacBook<br/>Pro and Air (1)</li> </ul> | <ul> <li>MacBook Air 13" (Late 2018-Early 2020)<br/>Lower Case (1)</li> </ul>          |
|                                                                                 | <ul> <li>MacBook Air 13" (Late 2018-Late 2020)<br/>Lower Case Screw Set (1)</li> </ul> |

Questo documento  $\tilde{A}^{"}$  stato generato su 2021-10-14 05:59:32 AM (MST).

## Passo 1 — Rimuovi le viti di fissaggio della cover inferiore

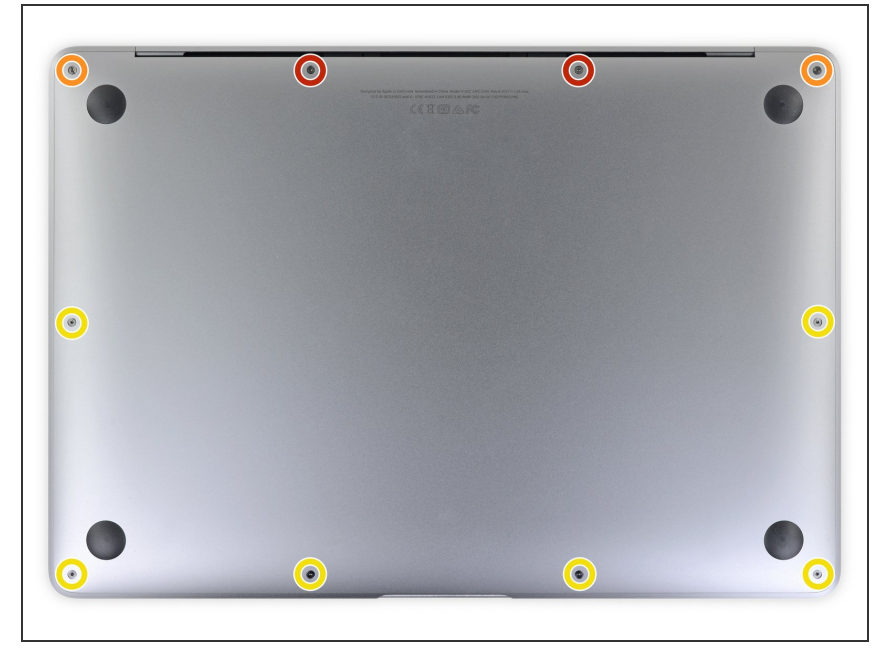

- Prima di iniziare questa procedura dovresti disabilitare la funzionalità Auto Boot del tuo Mac. Auto Boot accende il tuo Mac quando apri il coperchio con lo schermo può attivarsi accidentalmente in fase di smontaggio. Usa questa guida oppure segui le istruzioni abbreviate qui sotto per disabilitare Auto Boot.
  - Se il tuo MacBook funziona con Big Sur v11.1 o successive, disattivare l'Auto Boot potrebbe non funzionare. Puoi procedere normalmente, ma assicurati di scollegare la batteria appena sei dentro.
- Prima di iniziare, spegni completamente e stacca dall'alimentazione il tuo MacBook Pro. Richiudi il display e ribalta il laptop mettendolo a faccia in giù.
- Usa un cacciavite pentalobe P5 per rimuovere le viti seguenti:
  - Due viti da 7,9 mm
  - Due viti da 7,1 mm
  - Sei viti da 2,6 mm
- Per tutta la durata della riparazione, <u>tieni traccia di ogni vite</u> e assicurati di rimetterle dov'erano per evitare di danneggiare il tuo MacBook.

Questo documento Ã" stato generato su 2021-10-14 05:59:32 AM (MST).

### Passo 2 — Rimuovi il case inferiore

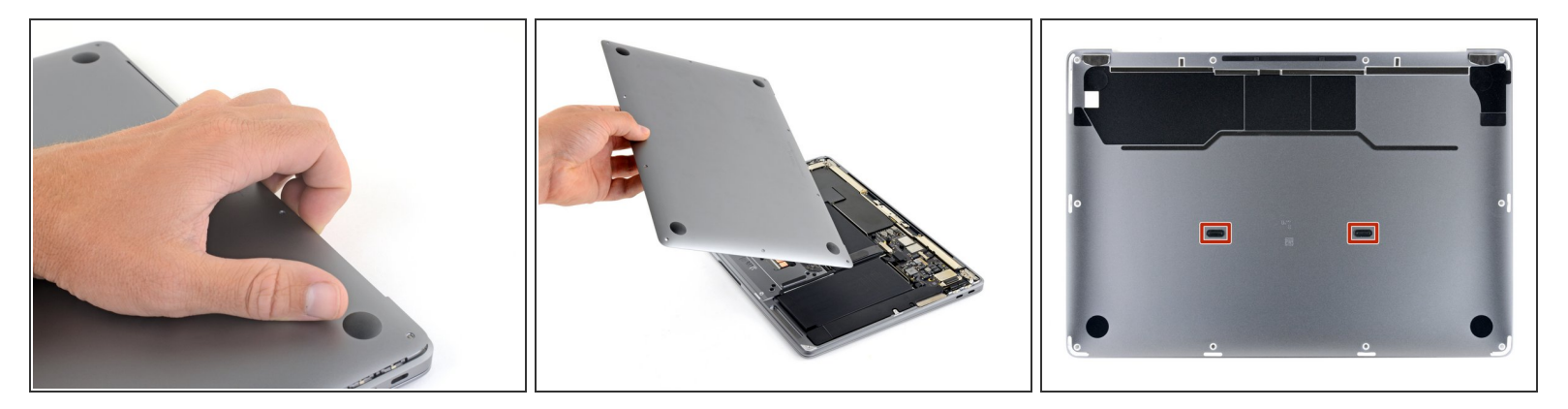

- Infila le dita tra lo schermo e il case inferiore per sollevare dall'Air la cover stessa.
- Rimuovi il case inferiore.
- Per reinstallare il case inferiore:
  - Posizionalo e premi con decisione per far scattare le due clip nascoste sotto. Dovresti percepirle e sentirle scattare al loro posto.

Confronta la tua parte di ricambio con quella originale: potrebbe essere necessario il trasferimento di alcuni componenti o la rimozione di protezioni adesive dalla parte nuova prima di installarla.

#### Per rimontare il tuo dispositivo, segui i passi della guida in ordine inverso.

Porta i tuoi rifiuti elettronici a un riciclatore certificato R2 o e-Stewards.

La riparazione non è andata secondo i piani? Vai sulla nostra <u>comunità Risposte</u> per trovare aiuto nella risoluzione dei problemi.

Questo documento Ã" stato generato su 2021-10-14 05:59:32 AM (MST).